## راهنمای دانشجویان

| ١ | ورود به سیستم      | ٠ |
|---|--------------------|---|
| ١ | شرکت در آزمونها    | • |
| ۴ | مشاهده نتايج آزمون | • |

## ورود به سیستم

 ابتدا از طریق آدرس <u>http://shahroodut.eazm.ir/</u> وارد صفحه لاگین سیستم برگزاری آزمون شوید. سپس در صفحه مربوطه نام کاربری و رمز ورود را مانند فرم زیر وارد کنید. (تصویر ۱) نام کاربری: شماره دانشجویی رمز ورود: کد ملی (بدون صفرهای اول)

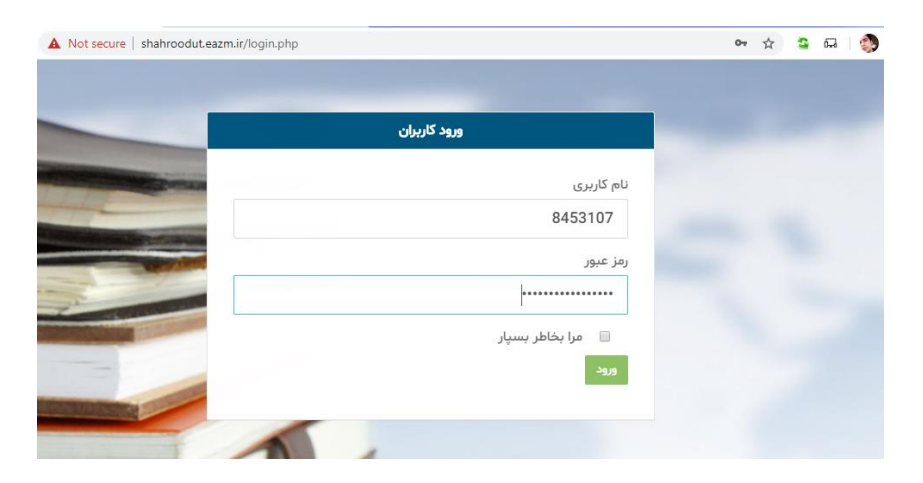

تصوير ۱

## شرکت در آزمونها

۱. بعد از ورود به پنل در منوی سمت راست، در قسمت آزمونهای آینده تاریخ برگزاری آزمونهای خود را ببینید. (تصویر ۲)

| $\leftrightarrow$ $\rightarrow$ C (i) Not secure   shahroodut.eazm.ir, | /quiz.php?id=1               |                                                 | ☆ 😩 🖬 🧔            | :            |
|------------------------------------------------------------------------|------------------------------|-------------------------------------------------|--------------------|--------------|
| 🔎 احسان حسینی ד                                                        | انشگاه صنعتی شاهرود          | سیستم برگزاری آزمون های آنلاین د                | 6                  |              |
|                                                                        | 🕇 آزمون های فعال 🛨           |                                                 |                    |              |
|                                                                        |                              | فيلتر سازى ليست                                 | داشبورد            | 23           |
| حستجو                                                                  | حستجه براساس .               | مر لیست مارت                                    | آزمون های آینده    | 雦            |
|                                                                        |                              |                                                 | آزمون های فعال     | Ø            |
| پایان آزمون                                                            | شروع آزمون                   | عنوان آزمون                                     | نتايج آزمون ها     | <u>latel</u> |
| 14:50 1399/03/31                                                       | 14:00 1399/03/31             | تفسیر موضوعی قران کریم-بشیری                    |                    |              |
| 13:00 1399/03/26 توضيحات/منابع                                         | 11:00 1399/03/26             | ادبیات فارسی                                    | احبار و اطلاعیه ها | 8            |
|                                                                        |                              |                                                 | حساب کاربری 🗸      | ۵.           |
| < 1 >                                                                  | نمایش نتایج 1 - 2 از 2 نتیجه | مرتب سازی بر اساس عنوان آزمون <b>ب</b><br>اعمال |                    |              |

تصویر ۲

۲. در قسمت آزمونهای فعال نیز می توانید، آزمونهای در حال برگزاری را بینید و با کلیک بر روی "ورود به آزمون" در آن شرکت کنید. (تصویر شماره ۳)

| سینی - 🕕      | ا حسان ح | P                  | سنعتى شاهرود                 |             |             |                       |               |                    |   |
|---------------|----------|--------------------|------------------------------|-------------|-------------|-----------------------|---------------|--------------------|---|
|               |          | 🕇 آزمون های فعال 🛨 |                              |             |             |                       |               |                    |   |
|               |          |                    |                              |             |             | فيلتر سازي ليست       |               | داشيورد            | ۵ |
|               | حستجه    | Ţ                  | . سلسا ب                     | عبارت حستجم |             | جستجو در لیست         |               | آزمون های آینده    | 雦 |
|               | <i></i>  |                    |                              | J           |             |                       | $\Rightarrow$ | آزمون های فعال     | Ø |
|               | 16.4     | <b>پایان آزمون</b> | ع آزمون<br>16,46,100,000     | شرو         |             | علمي آزمون            |               | نتايج آزمون ها     | ш |
| ورود به آزمون | 10:4     | 1399/03/25         | 10:46 1399/03                | /25         | يستفها      | مهندسی نرم افزار و سب | 0             | اخبار و اطلاعیه ها | 8 |
|               | <        | 1 >                | نمایش نتایج 1 - 1 از 1 نتیجه |             | عنوان آزمون | مرتب سازی بر اساس     | ~             | حساب کاربری        | 4 |
|               |          |                    |                              |             |             | اعمال                 |               |                    |   |

تصوير ۳

بعد از ورود به آزمون در قسمت بالای صفحه زمان باقیمانده، تعداد کل سوالات و .... قابل مشاهده است. با انتخاب گزینه صحیح و کلیک بر روی دکمه "ثبت و سوال بعدی" آزمون را ادامه دهید. همچنین با کلیک بر روی لیست سوالات میتوانید تمامی سوالات آزمون را ببینید و در صورت نیاز به تغییرات بر روی شماره سوال مورد نظر کلیک کنید. (تصویر۴ و ۵) بعد از انتخاب خروج از آزمون، آزمون پایان مییابد.

| ىتم عامل - سيد مسلم حسينى                                                                      | سيس      | 🕇 آژمون های فعال 🗕     |      |  |  |  |  |  |  |
|------------------------------------------------------------------------------------------------|----------|------------------------|------|--|--|--|--|--|--|
|                                                                                                |          | داشبورد                | 6    |  |  |  |  |  |  |
| ا 18:34 (۲۰۰۲) 1 (۲۰۰۲) 18:34 (۲۰۰۲) 18:34 (۲۰۰۲) 18:34 (۲۰۰۲) 18:34 (۲۰۰۲) 18:34 (۲۰۰۲) 18:34 | 2        | آزمون های آینده        | Ê    |  |  |  |  |  |  |
|                                                                                                |          | آزمون های فعال         | S    |  |  |  |  |  |  |
| ار انتقال پردازش ، در کدام حالت process   تمام منابع به غیر از پردازنده را در اختیار دارد؟     | در نمودا | نتايج آزمون ها         | Laul |  |  |  |  |  |  |
| لت انتظار 🔷 حالت اجرا                                                                          | ) حاا    | اخبار و اطلاعیه ها 🛛 🧿 | 8    |  |  |  |  |  |  |
| لت آماده 📀 حالت تعليق                                                                          | ا ما     | حساب کاربری 🗸          | 4    |  |  |  |  |  |  |
| سخ سفید                                                                                        | پاس      |                        |      |  |  |  |  |  |  |
| و سوال بعدی فروج از آزمون                                                                      | ثبت      |                        |      |  |  |  |  |  |  |
|                                                                                                |          |                        |      |  |  |  |  |  |  |
| تصویر ٤                                                                                        |          |                        |      |  |  |  |  |  |  |

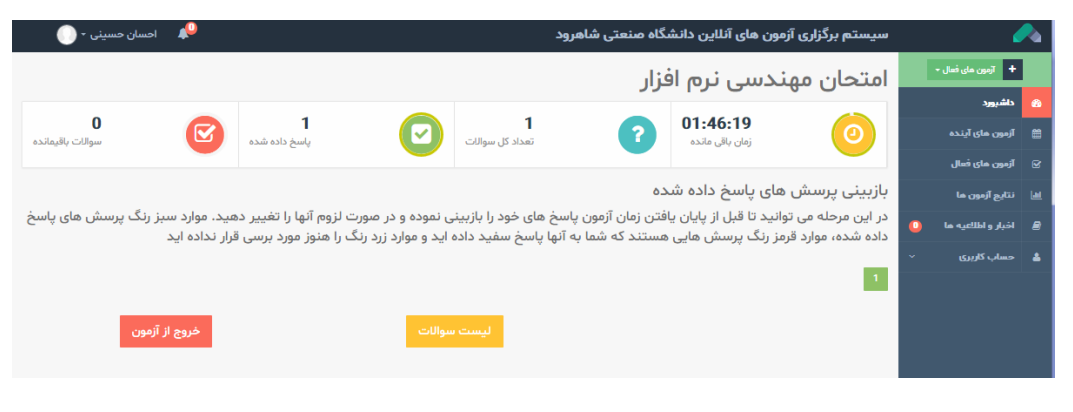

تصوير ہ

## مشاهده نتايج آزمون

۳. در قسمت نتایج آزمونها، لیست آزمون های برگزار شده نمایش داده می شود. با کلیک بر روی مشاهده کارنامه می توانید نتایج آزمون خود را ببینید. (نتایج آزمون چند دقیقه بعد از اتمام آزمون قابل مشاهده خواهد بود)

| $\leftrightarrow \rightarrow G$     | <ol> <li>Not secure   sha</li> </ol> | hroodut.eazm.ir/re | esult.php?id | 1=16345   |      |         |            |           |            | ☆ 🍣          | 🖬   🌏 :    |  |
|-------------------------------------|--------------------------------------|--------------------|--------------|-----------|------|---------|------------|-----------|------------|--------------|------------|--|
| کارنامہ سیستم عامل – سید مسلم حسینی |                                      |                    |              |           |      |         |            |           |            |              |            |  |
| درصد میانگین                        | بيشترين درصد                         | كمترين درصد        | وضعيت        | نمرہ تراز | رتبه | درصد کل | تعداد نزده | تعداد غلظ | تعداد صحيح | تعداد سوالات | عنوان      |  |
| ] • •                               | ] • •                                | ] • •              | متوسط        | ۵۰۰۰      | ۱    | ] • •   | ٥          | ٥         | Ч          | Ч            | مسلم حسينى |  |
| 00                                  | 100                                  | 00                 | متوسط        | ۵۰۰۰      | ۱    | 00      | ٥          | ٥         | Ч          | h            | میانگین    |  |
|                                     |                                      |                    |              |           |      |         |            |           |            |              |            |  |
| تصوير پاسخنامه                      |                                      |                    |              |           |      |         |            |           |            |              |            |  |
|                                     |                                      |                    |              |           |      |         |            |           |            |              |            |  |
|                                     |                                      |                    |              |           |      |         |            |           |            |              |            |  |

تصوير ۳

نکات مهم:

در صورت بروز هرگونه مشکل در ورود و یا استفاده از سامانه با شمارههای ۳۲۳۹۵۵۸۰ و ۳۲۳۹۵۴۴۰ تماس بگیرید. در ساعات غیر اداری مشکلات
 خود را به ایمیل vu@shahroodut.ac.ir ارسال نمایید.